## Eduroam eirichten mit CATTool

## Download

Das Tool zur Einrichtung finden Sie hier 🗹 .

Öffnen Sie in einem Browser Ihrer Wahl (z.B. Safari) folgende Seite: <u>https://cat.eduroam.org</u> Auf der Seite angelangt, klicken Sie auf den blauen Button der wie folgt aussieht:

> Klicken Sie hier, um Ihr eduroam® Installationsprogramm herunterzuladen

Als nächstes öffnet sich ein Menü, in dem Sie die Universität Siegen auswählen müssen.

Wenn die Universität Siegen **nicht** automatisch gefunden wurde, können Sie das untere Suchfeld nutzen, um die Universität zu finden.

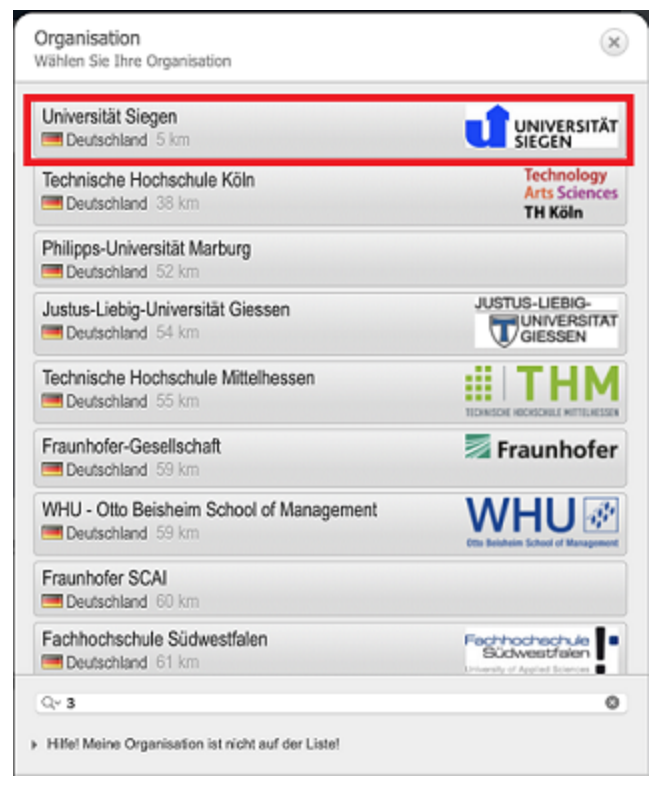

Sie landen nun auf der Seite, auf der Sie den Download starten können. Das **richtige Programm wird Ihnen automatisch vorgeschlagen**. Klicken Sie auf den **blauen Button**. eduroam® Installationsprogramm herunterladen Apple Gerät

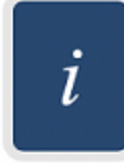

Anschließend gelangen Sie auf eine Seite, auf der der **Download automatisch startet**. Dies kann ein paar Sekunden dauern.

Sollte dies nicht der Fall sein, kann der Download auch manuell gestartet werden. Hierzu erscheint ein Text auf der Webseite. Befolgen Sie die Angaben dort.

In manchen Fällen (häufig bei Ersteinrichtung) kann es sein, dass Sie den Download erst noch freigeben müssen. Hierzu öffnet sich ein Dialogfeld, das Sie mit **"Erlauben"** bestätigen müssen, um mit dem Download fortfahren zu können.

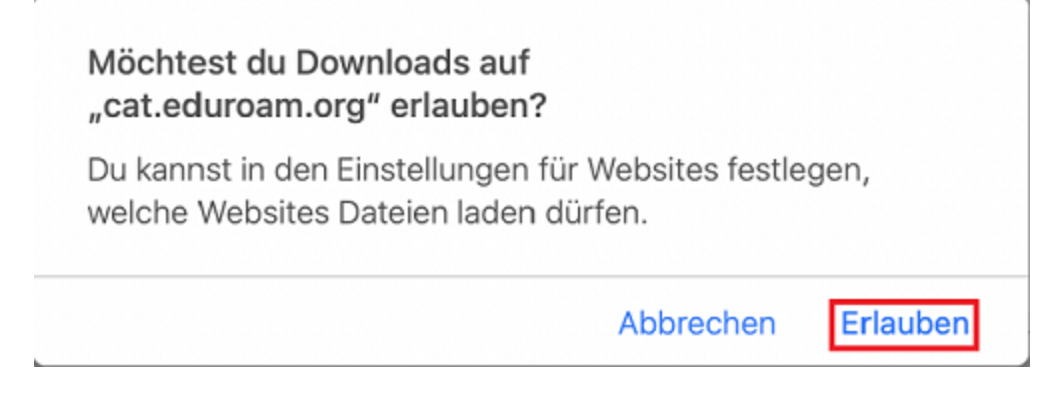

Die heruntergeladene Datei befindet sich nun in dem von Ihnen angegebenen Download-Verzeichnis.

## Installation

Öffnen Sie nun Ihre Systemeinstellungen und wählen Sie die Option "Profile".

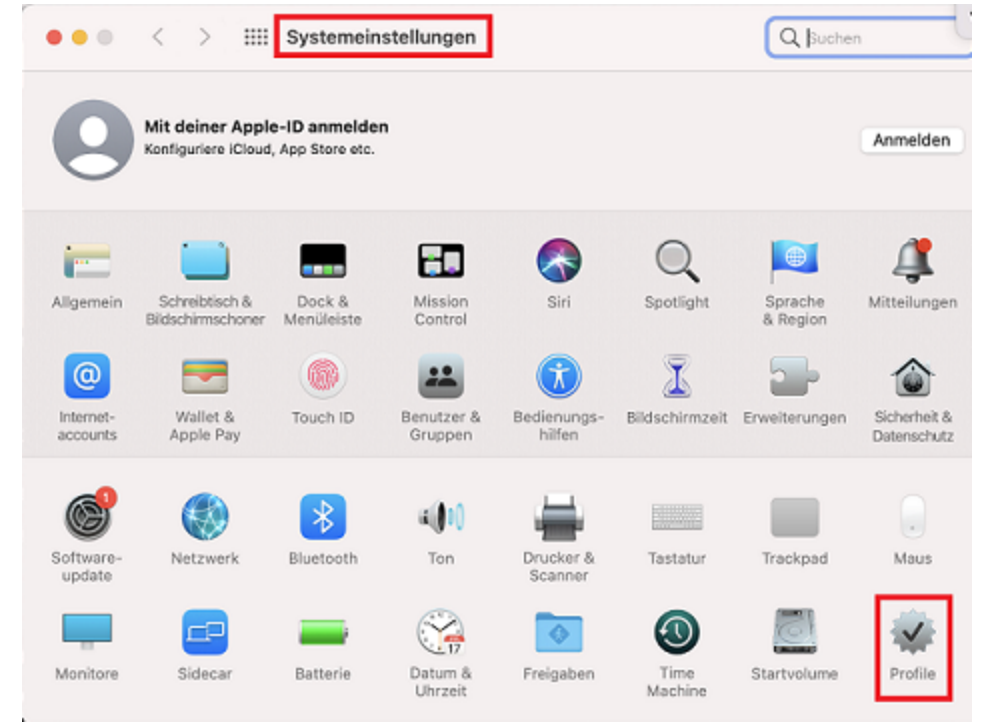

Wählen Sie links im Menü das **eduroam** Profil aus. Um eine Verbindung aufzubauen, klicken Sie auf **"Installieren**".

| aladan                      |                                                                                                 |
|-----------------------------|-------------------------------------------------------------------------------------------------|
| eduroam®<br>2 Einstellungen | eduroam®<br>Universität Siegen (eduroam) Überprüft Installieren                                 |
|                             | Beschreibung Netzwerkprofil 'eduroam' von 'Universität Siegen' -<br>bereitgestellt von eduroam® |
|                             | Signiert GEANT Vereniging<br>Empfangen 04.07.2022, 09:04                                        |
|                             | Einstellungen WLAN<br>eduroam                                                                   |
|                             | Zertifikat<br>T-TeleSec GlobalRoot Class 2                                                      |
|                             | DETAILS                                                                                         |
|                             | WLAN                                                                                            |
|                             | Beschreibung SSID eduroam                                                                       |
|                             | Netzwerk eduroam                                                                                |
|                             | Verschlüsselung Firmenweiter WPA/WPA2                                                           |

Geben Sie nun in dem Fenster, das sich öffnet, Ihren **Benutzernamen** <u>+@uni-siegen.de</u> (z.B. <u>g123456@uni-siegen.de</u>) und Ihr **Passwort** ein.

Bestätigen Sie mit "Installieren".

| Benutzername: | Optional |  |  |  |  |  |
|---------------|----------|--|--|--|--|--|
| Passwort:     | Optional |  |  |  |  |  |
|               |          |  |  |  |  |  |
|               |          |  |  |  |  |  |
|               |          |  |  |  |  |  |
|               |          |  |  |  |  |  |

Ihr Gerät fragt nun Ihr Gerätepasswort ab (das Passwort, mit dem Sie Ihr Gerät entsperren).

| Profiles/MDM                                   |                         |  |  |  |  |  |
|------------------------------------------------|-------------------------|--|--|--|--|--|
| "Profiles/MDM" möchte Änderungen<br>vornehmen. |                         |  |  |  |  |  |
| Gib dein Passwort ein                          | n, um dies zu erlauben. |  |  |  |  |  |
| Benutzername                                   |                         |  |  |  |  |  |
| Passwort                                       |                         |  |  |  |  |  |
| Abbrechen                                      | ОК                      |  |  |  |  |  |

Nach Eingabe Ihres Gerätepasswortes ist der Prozess zuende. Sie haben nun eine sichere Verbindung zum **eduroam** Netzwerk.